# Kapitel 2

# Bedienen

Notizen

# **S**

# 2.1 Werkzeug in Magazin einlagern

In der Betriebsart Manueller Betrieb den Softkey Werkzeug Tabelle in der horizontalen Ebene 1 anwählen und danach den Softkey in der vertikalen Ebene Magazin Verwaltung drücken.

Die Softkeys *Werkzeug einlagern* und *Werkzeug auslagern* werden angezeigt.

## Werkzeug-Tabelle editieren

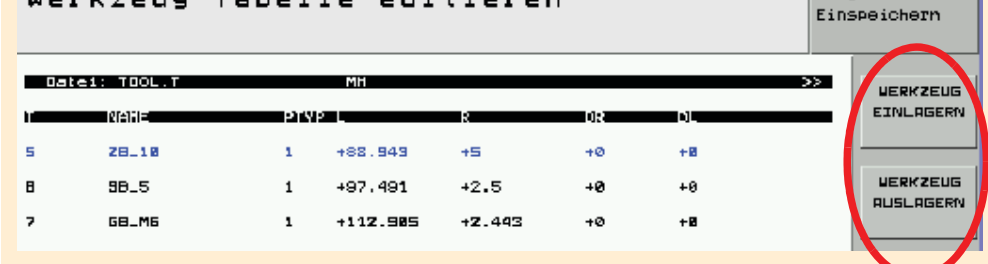

 Softkey Werkzeug einlagern drücken.

Am Bildschirm erscheint Select external tool. (Auszulagerndes Werkzeug wählen)

| BETEC | t external tool |      |  |
|-------|-----------------|------|--|
| TNR   | TNAME           | PTYP |  |
| 1     | TOOL1_TYP1      | 1    |  |
| 2     | TOOL2_TYP2      | 2    |  |
| 3     | TOOL3_TYP3      | 3    |  |
| 4     | TOOL4_TYP4      | 4    |  |
| 5     | TOOL5_TYP5      | 5    |  |
| 6     | TOOL6_TYP6      | 6    |  |
| 7     | TOOL7_TYP1      | 1    |  |
| 8     | TOOLS_TYP6      | 6    |  |
| 9     | TOOL-9_TYP5     | 5    |  |
| 01    | 02              | 03   |  |

Program-

| Pos. | Beschreibung                                                                                                    |  |  |  |
|------|----------------------------------------------------------------------------------------------------|--|--|--|
| 01   | TNR Werkzeugnummer                                                                                                   |  |  |  |
| 02   | <b>TNAME</b> Werkzeugname und Typ                                                                                    |  |  |  |
| 03   | <b>PTYP</b> Platztyp-Magazin Vorgabe<br>aus Eintrag Werkzeugtabelle ent-<br>spricht den möglichen Werkzeug-<br>typen |  |  |  |

 Mit dem Cusor Werkzeugnummer aus Tabelle auswählen und Taste ENT drücken.

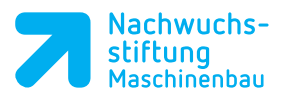

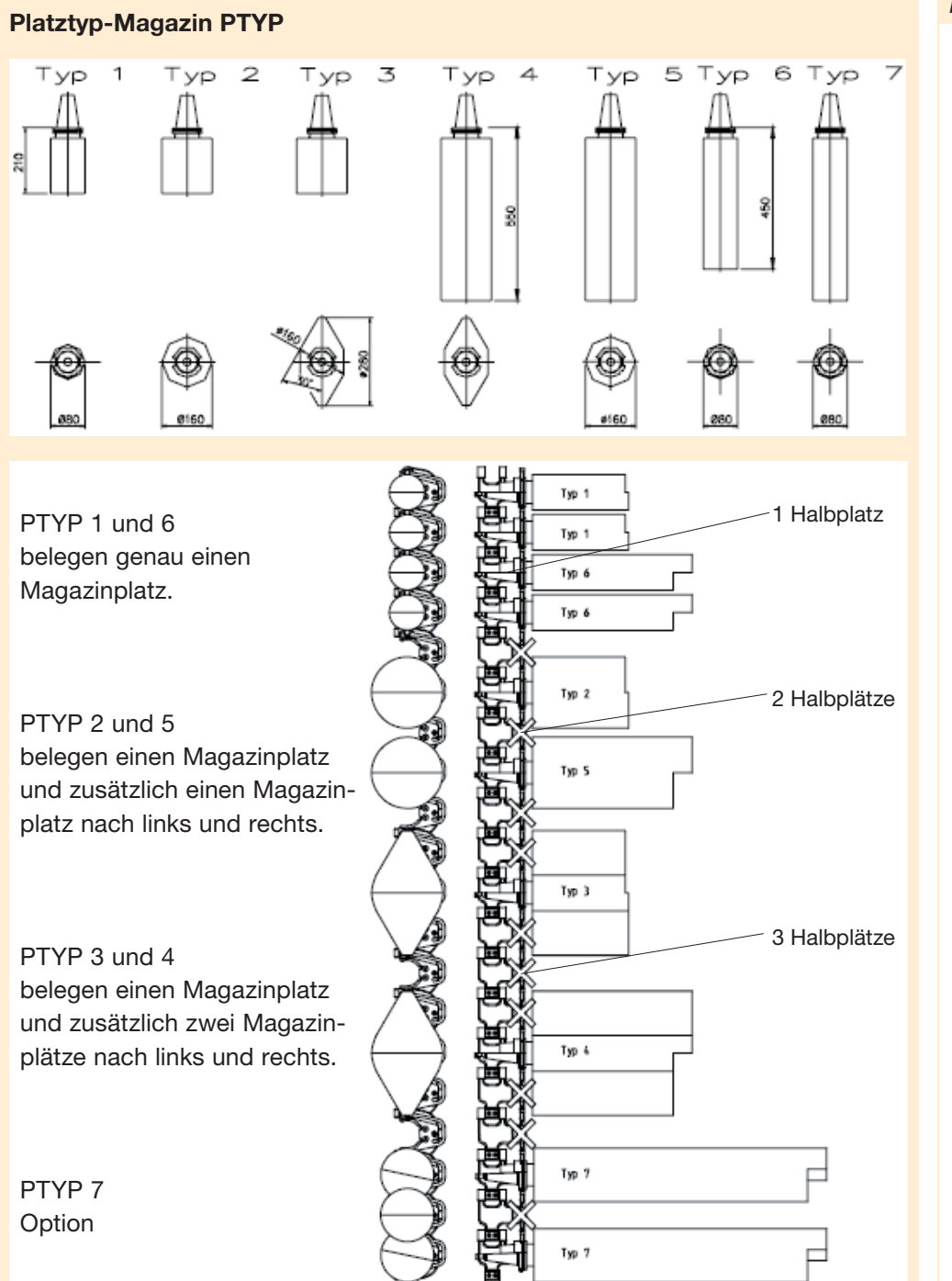

#### Notizen

Die Werkzeugtypen 4 bis 7, die eine Höhe von 250 - 650 mm aufweisen, können nur in spezielle Magazinplätze gelegt werden. Notizen

Zwei weitere Softkeys für die Platzvorwahl werden angezeigt

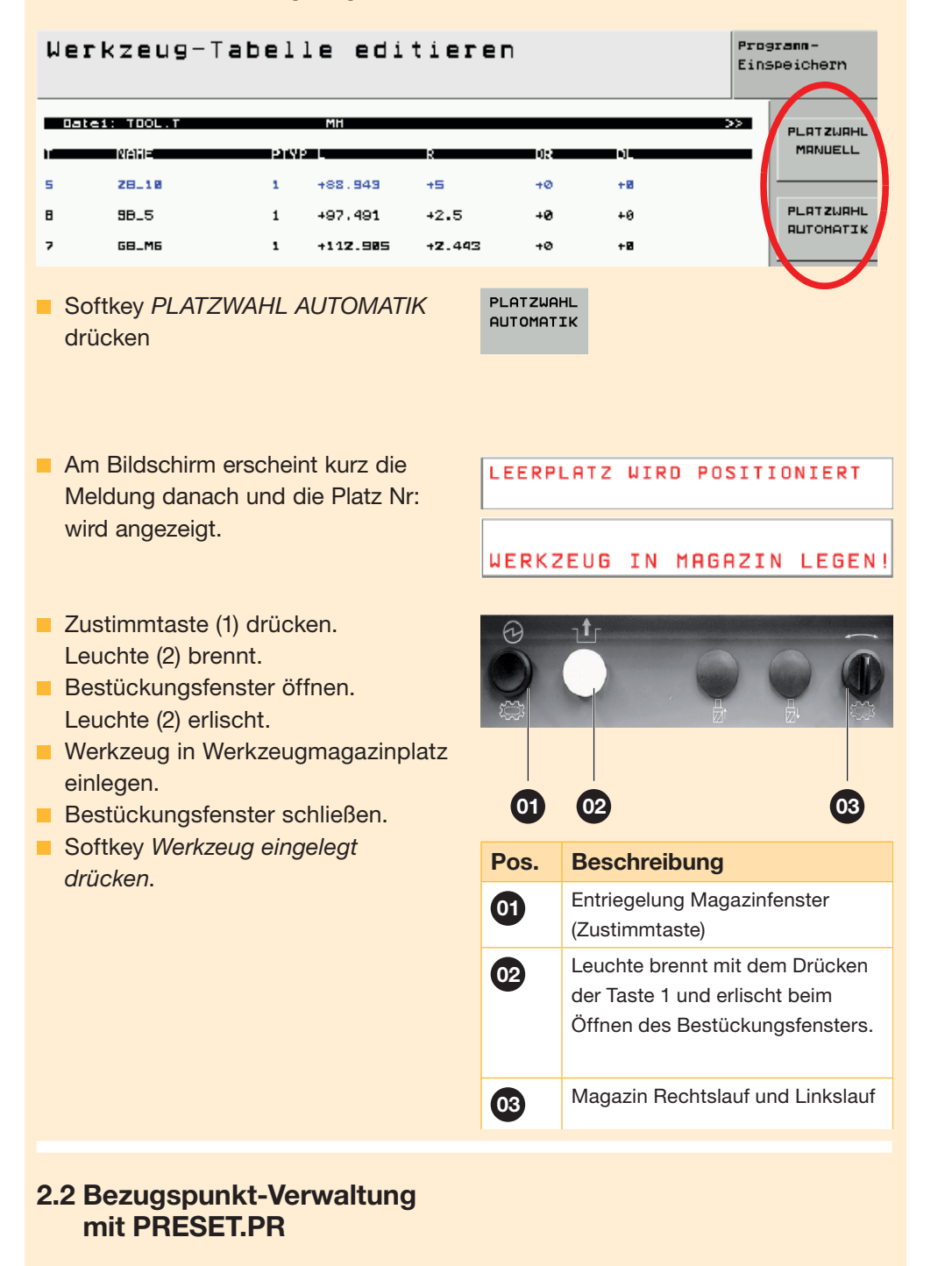

#### Allgemein

Ab Software 340-480 bzw. -422 und PRESET ON können in der Steuerung beliebig viele Bezugspunkte in der Preset-Tabelle verwaltet werden. Nullpunkttabellen dienen künf-

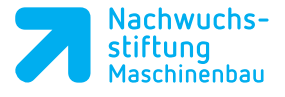

tig nur noch der Speicherung von Nullpunktverschiebungen. Die Preset-Tabelle hat den Namen *PRESET.PR* und ist im Verzeichnis *TNC*:\ gespeichert.

In der Betriebsart Programm-Einspeichern\Editieren kann PRESET.PR angesehen, aber nicht editiert werden.

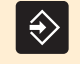

| TNC:         | PRESET . PR |     |             |            |       |
|--------------|-------------|-----|-------------|------------|-------|
|              | ☐ TNC:\*.*  |     |             |            |       |
| ▷ DEMO       | Datei-Name  | дур | Größe       | Geändert   | State |
| 🗋 smarTNC    |             |     | <dir></dir> | 19.08.2008 |       |
| 🕨 🗋 tncguide | 🗅 smarTNC   |     | <dir></dir> | 18.08.2008 |       |
| TRAINING     | 🗅 tncguide  |     | <dir></dir> | 18.08.2008 |       |
| ▶            |             |     | <dir></dir> | 16.12.2008 |       |
| ▶ 💷 D:       | 1 \$MDI     | н   | 50          | 20.03.2009 |       |
| ▶ 9. M:      |             | A   | 73          | 20.03.2009 |       |
| ▶ ��Z:       |             | A   | 14958       | 18.08.2008 |       |
|              | PRESET2     | PR  | 716         | 19.08.2008 |       |
|              |             | PR  | 716         | 19.08.2008 |       |
|              | PRESET      | PR  | 716         | 20.03.2009 | -M    |
|              | TOOL_P      | тсн | 2144        | 18.08.2008 | -M    |
|              |             | т   | 24252       | 16.12.2008 | SM    |
|              |             |     |             |            |       |

- PRESET.PR ist nur in der Betriebsart Manueller Betrieb und Elektronisches Handrad editierbar.
- manueller Bezugspunkt
- PRESET NR. 15

Die Werte der Preset-Tabelle definieren immer den Abstand **vom** PRESET zur Tischmitte.

Globaler Bezugspunkt für PRESETS.

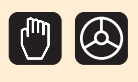

PR MAN(0)

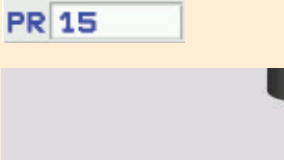

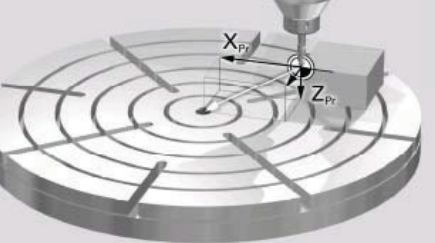

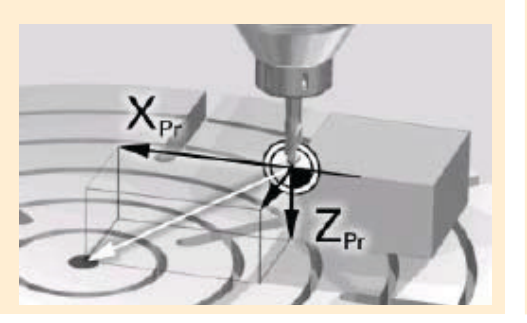

Notizen

26

#### PRESET-TABELLE

#### <<Datei: PRESET.PR

| NR | Y       | Z       | A  | 3  | С        |
|----|---------|---------|----|----|----------|
| 0  | -       | -       | -  | -  | <b>_</b> |
| 1  | -9.25   | -500    | -  | +0 | +0       |
| 2  | -40     | -465.05 | +0 | -  | -8.5981  |
| з  | -141.65 | -595.35 | +0 | -  | +0       |
| 4  | +7.2    | -396.8  | +0 | -  | +0       |

| Pos. | Beschreibung                                           |
|------|--------------------------------------------------------|
| 01   | - = Achswert wird ignoriert                            |
| 02   | Abstand = 0 zum REF-Punkt                              |
| 03   | C-Achse wurde um 8.6° ausge-<br>richtet (Vorzeichen!). |

01 02 03

#### Aufruf PRESET

In der Betriebsart Positionieren mit Handeingabe oder Programm-Einspeichern/Editieren über

1 BLK FORM 0.1 Z X+0 Y+0 Z-15

2 BLK FORM 0.2 X+150 Y+150 Z+0

CYCL DEF 247 BEZUGSPUNKT SETZEN

L X+10 Y+10 R0 FMAX M13

**#BEZUGSPUNKT-NUMMER** 

den Cycle 247 anwählen.

TOOL CALL 1 Z 52000

L B+0 C+0 R0 FMAX

з

4

5

6

7

Q339=+3

L Z+2 RØ FMAX

CYCL DEF KOORD.-UMRECHN.

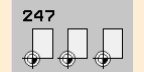

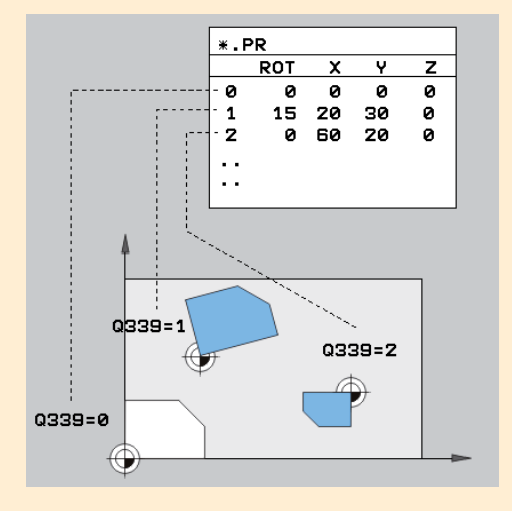

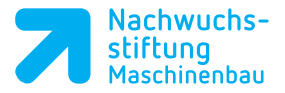

# 2.3 Bezugspunkt setzen mit dem manuellen 3D-Taster

- Betriebsart *Manueller Betrieb* wählen.
- Softkey in der horizontalen Ebene 1 ANTAST-FUNKTION drücken.
- Z. B. an einer Fläche antasten: Softkey ANTASTEN POS drücken.
- Achse anwählen, z. B. X+.
- Softkey Übernahme der Ist-Position drücken.

(0)

ANTAST-FUNKTION

<u>.</u>

X +

Z +

- Softkey *BEZUGSP. SETZEN* drücken.
- In der Anzeige erscheint.

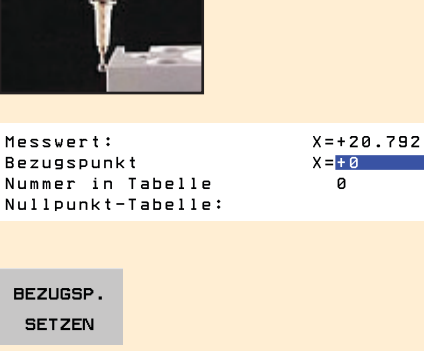

4 5 S

Y +

DRUCKEN

S F PURCTION TROPLE

м

Х-

Z –

POWER own

Y –

ENDE

|     | otizon |  |
|-----|--------|--|
| 1 4 | Ouzon  |  |

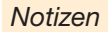

## 2.4 Preset setzen und wirksam machen mit dem manuellen 3D-Taster

- Betriebsart *Manueller Betrieb* aufrufen.
- Softkey in der horizontalen Ebene 1 *PRESET TABELLE* anwählen.

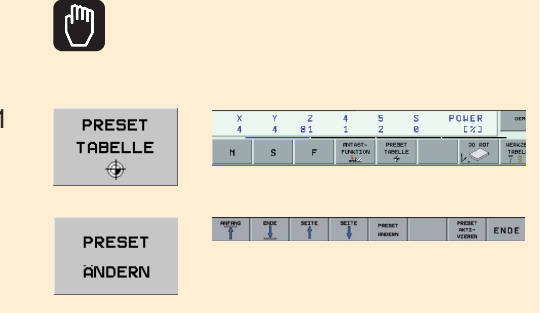

Über Cursor die Zeilennummer z. B.
Nr. 3 anwählen.

| Datei: PRESET.PR |               |     |        |         |         |
|------------------|---------------|-----|--------|---------|---------|
| NR               | DOC           | ROT | x      | Y       | Z       |
| 0                |               | +0  | -      | -       | -       |
| 1                |               | +0  | -20.25 | -9.25   | -500    |
| 2                |               | +0  | -86.25 | -40     | -465.05 |
| з                | Flansch_Mitte | +0  | -281.8 | -141.65 | -595.35 |
| 4                |               | +0  | +76    | +7.2    | -396.8  |
| 5                |               | +0  | +0     | +0      | +0      |
| 6                |               | +0  | +0     | +0      | +0      |
|                  |               |     |        |         |         |

 Mit dem Taster die Fläche X, Y, Z anfahren

- Antastposition mit Softkey Übernahme der Ist-Position übernehmen.
- In der Anzeige erscheint AUSFÜHRUNG und die Preset-Anzeige springt auf die neue Nummer.

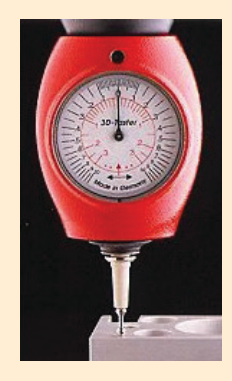

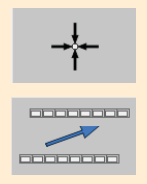

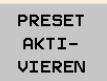

AUSFÜHREN